# **Urlaubs-Portale**

## Nienhagen-Ostseebad.net und UrlaubInMV.de

### ~ Kurzanleitung ~

Internetseite aufrufen:

- a) https://Nienhagen-Ostseebad.net
- b) https://UrlaubInMV.de

#### Ich bin Neukunde und noch nicht registriert:

- 1. "Gastgeber-Eintrag" oder "Firmen-Eintrag" wählen
- 2. Das gewünschte Level mit der Laufzeit wählen
- 3. Button "Jetzt kaufen" klicken
- 4. Account anlegen (Registrierung)
- 5. Zahlungsmethode wählen
  - a) Banküberweisung
  - b) PayPal
- 6. Eintrag bei Banküberweisung bezahlen
- 7. Anmelden und "Unterkunft eintragen" bzw. "Firma eintragen" wählen

#### Ich bin schon registrierter Kunde und möchte meinen Eintrag erneuern:

- 1. Button "Anmelden"
- 2. Eingabe von
  - a) Benutzername
  - b) Passwort
- 3. Menüpunkt "Meine Abos" wählen
- 4. Button "Erneuern" wählen
- 5. Zahlungsmethode wählen
  - a) Banküberweisung
  - b) PayPal
- 6. Eintrag bei Banküberweisung bezahlen
- 7. Anmelden und den Eintrag wenn nötig über den Menüpunkt "Mein Gastgeber-Eintrag" bearbeiten

#### Weitere Details finden Sie auf unseren Internet-Portalen unter "Hilfe".

rcSoft - Ingenieurbüro für Datensysteme Inhaber: Dipl.-Ing. Reinhard Chmiela Strandstr. 5 a 18211 Ostseebad Nienhagen

> Tel.: 038203 72 93 74 Internet: <u>www.rcsoft.de</u> E-Mail: info@rcsoft.de